# 串間市情報配信メール登録手順

### (目) 登録の前に

・メール配信サービスの利用規約に同意していただいた上で、ご登録をお願いいたします。

・「@sg-p.jp」ドメインあるいは「kushima@sg-p.jp」のアドレスからのメールの受信を許可する設定を行ってください。 ・URL付きメールの受信を許可する設定を行ってください。

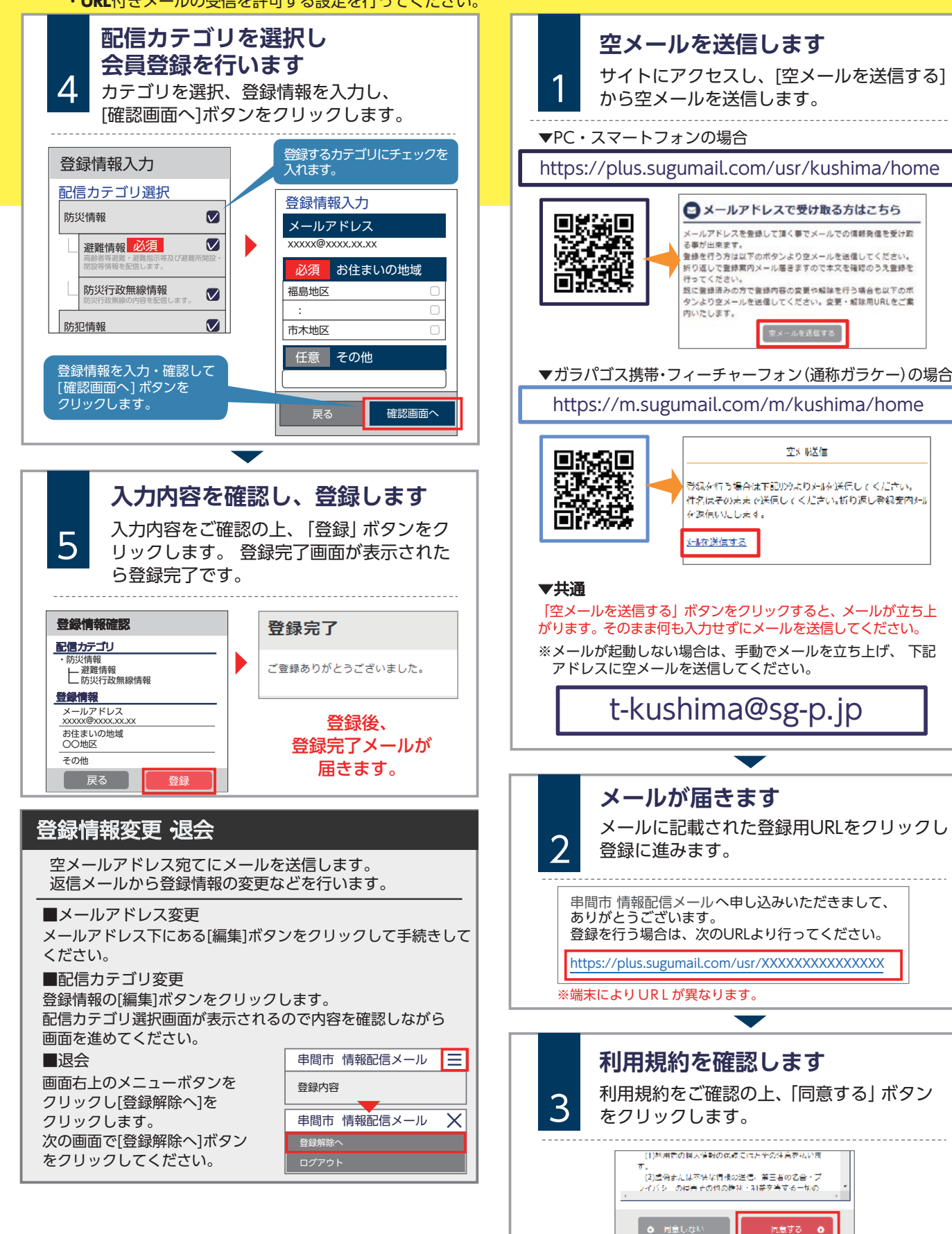

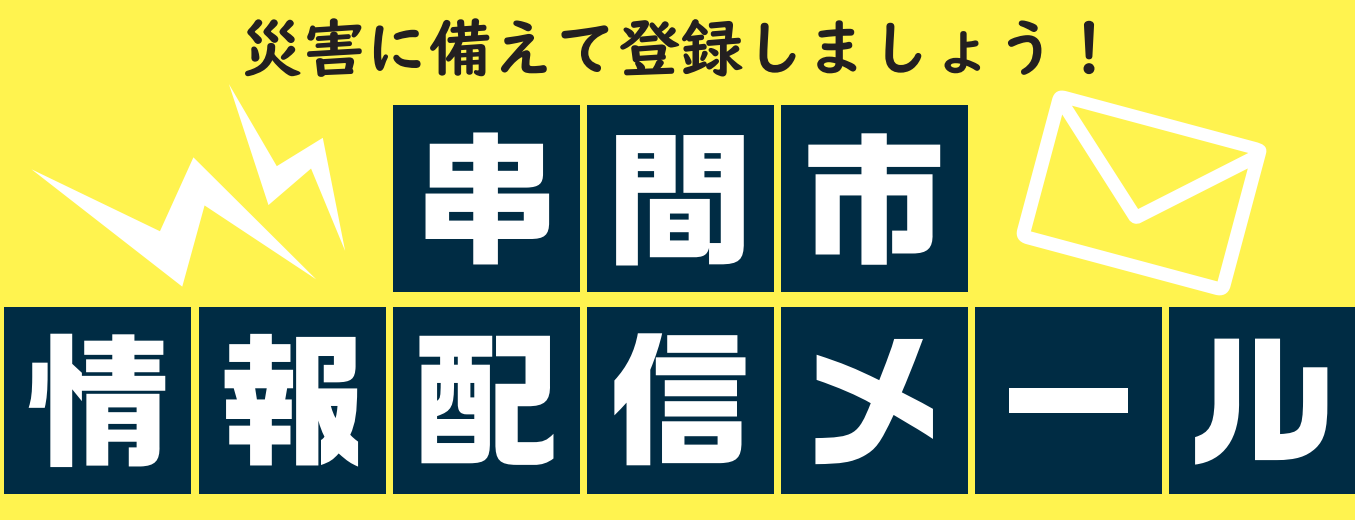

本市では、携帯電話やスマートフォンのメール機能を 活用して、災害関連の情報をリアルタイムに配信する サービス「串間市情報配信メール」を開始しています。 現時点では緊急情報のみを配信していますが、今後( 行政情報も配信する予定です。

今回、登録の方法をご紹介。災害から命を守るため この機会に登録しましょう!

### 配信情報

① 避難情報 (避難情報や避難所開設など) ②防災情報 ③防犯情報

### 登録方法

以下の QR コードを読み取るか、または登録用アドレ スを入力して、空メールを送信してください。送信後 案内メールが届きますので、案内に従いご登録をお願い します。

■登録用アドレス t-kushima@sg-p.jp

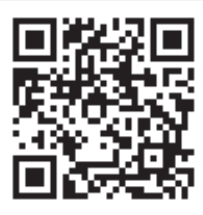

## <ろはら こういち</p> ●危機管理課長 黒原 幸一さん

[登録の方法が分からない] など何かご不明な点などありましたら、 市危機管理課までお気軽にお問い合わせください!

| F       |                                                                                                    |
|---------|----------------------------------------------------------------------------------------------------|
| 3       |                                                                                                    |
| +       | •1 4G 🕑 🖉 55% 🗊                                                                                                    |
| 4       |                                                                                                    |
| `       | ♀ 串間市<br>宛先: ●●●●●●●●●●●●●●●●●●●●●●●●●●●●●●●●●●●●                                                                                                    |
|         | 避難情報について(高齢者等避<br>難)                                                                                                    |
|         | 大雨により土砂災害発生の危険が高まってい<br>るため、〇〇地区、〇〇地区、〇〇地区に警<br>戒レベル3高齢者等避難を発令します。お年<br>寄りなど避難に時間がかかる方や土砂災害の<br>危険がある場所にお住まいの方は避難を開始<br>してください。また、それ以外の方も避難の<br>準備をしてください。<br>避難所は、〇〇、〇〇です。 |
|         | 添付ファイルはこちらからご確認ください。<br><u>https://plus.sugumail.com/usr/kushima/</u><br><u>doc/142835</u>                                                                                  |
| , \<br> | 登録の変更・解除は下記ページの案内をご確認ください。                                                                                                    |
|         |                                                                                                    |
|         |                                                                                                    |
|         |                                                                                                    |

●問い合わせ先=危機管理課危機管理係☎55-1120